Uzaktan Eğitim Ders içerik kontrolü yetkisi vermek için;

1- Öğrenci Bilgi Sistemi -> Ders İşlemleri -> Ders Açma İşlemleri menüleri ile Ders Açma ekranına gidilir.

| 🗧 Strauss II - Waltzes, Polkas ö 🔹 🗙 🦻 Yalo                                                                                                    | na Driverstesi x +                                                      | - 0               |
|----------------------------------------------------------------------------------------------------|-------------------------------------------------------------------------|-------------------|
| ← → ♂ ▲ Güvenli değil   ubsyalova                                                                                                    | aedutt/#                                                                | Q 🛠 🛎 🖬 🖬 📮 🇯 💐 🚷 |
|                                                                                                    | ÜBYS Üniversite Bilgi Yönetim Sistemi                                   | ₩ • :             |
| Orderski til (d i Skriffand Orderski til (d i Skriffand Orderski til) Orderski til (d i Skriffand Ordersk | Turner Gourdan     Turner Gourdan     Turner Gourdan     Turner Gourdan |                   |
| Characa Adata Taiman Cógran Calaman Cógran Calaman Cógran Calaman Cógran Calaman Cógran Calaman Cógran Calaman Cogran Cogran                                                                                                    | E lar AMARKE                                                            |                   |
|                                                                                                    |                                                                         | Talora Omer       |

2- Ders Açma ekranında gerekli alanlar doldurularak ve filtrelenerek, yetki verilmek istenen ders kodu veya ismi ile derse erişilir.

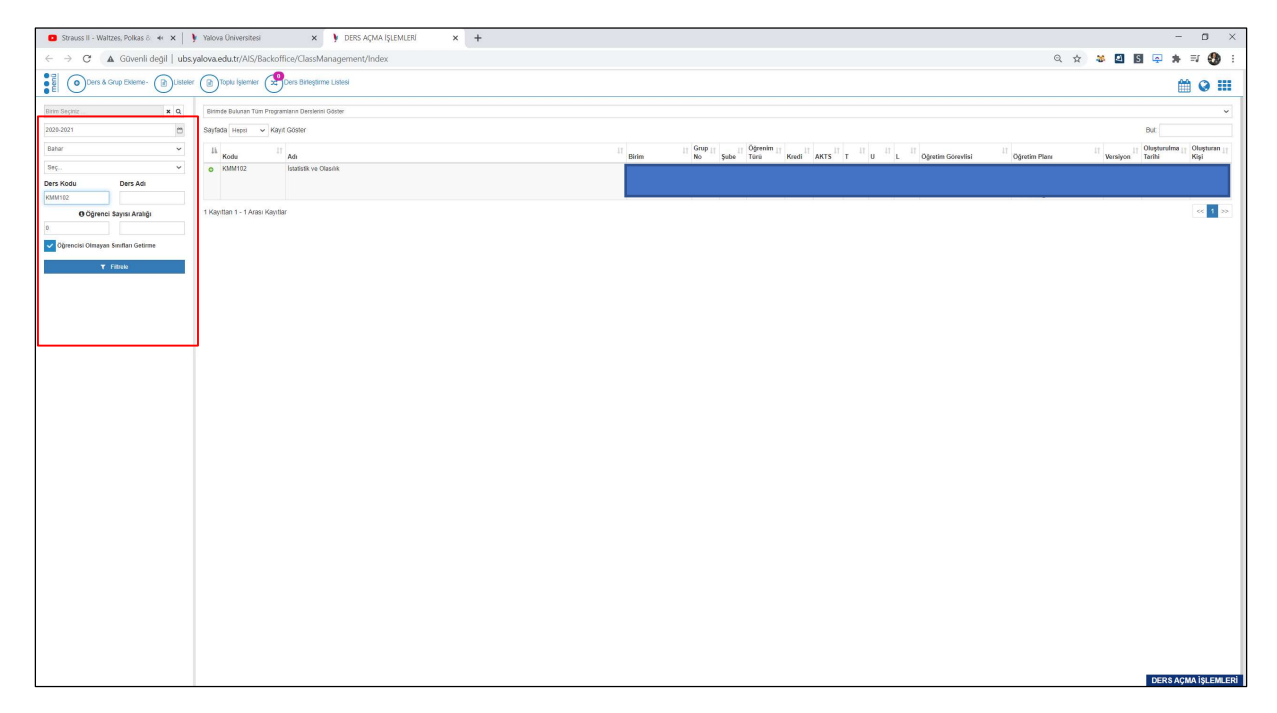

3- "Dersi Veren Öğretim Elemanları" ekranı ile Yetki verilmesi gereken yönetici derse eklenir. Eklenirken Sorumlu, Aktif veya Not Girişi Yapabilir seçeneklerinden herhangi birinin seçili olmadığına dikkat edilmelidir. (Eklenen yönetici için hiçbir seçenek seçili olmamalıdır.)

| 🟮 Strauss II - Waltzes, Polkas ö. 🍬 🗙 🌖 | Yalova Üniversitesi 🗙 🕨 DERS AÇMA İŞLEMLERI 🗙 🕂                                                     |                                                  | - 0               | ×   |
|-----------------------------------------|----------------------------------------------------------------------------------------------------|--------------------------------------------------|-------------------|-----|
| ← → C ▲ Güvenli değil   ubsy            | alova.edu.tr/AIS/Backoffice/ClassManagement/Index                                                   |                                                  | Q 🖈 🛎 🖬 🗑 📮 🗰 🖏 🕲 | +   |
| Ders & Grup Externe-                    | Ders Değerlendirme Listeleri - 🛞 Topiu İşterrler 😒 Ders Bitleştirme Listesi                         |                                                  | <b>**</b> • •     |     |
| Birim Seçiniz 🗴 🔍                       |                                                                                                    |                                                  |                   |     |
| 2020-2021                               | Kryster                                                                                             |                                                  |                   | -   |
| Bahar 👻                                 | KMM102 - İstatistik ve Glasime Grp: No:1                                                            |                                                  |                   |     |
| Seç                                     | Düzenteme modundasınız. Değişiklikleri kaydetmeden ya da iptal etmeden başka taba geçemezsiniz.     |                                                  |                   |     |
| Ders Kodu Ders Adi                      | And Market Market Strends - United Star Strength - And Market Strends - Star Star Strends           |                                                  |                   |     |
| Oğrenci Sayısı Aralığı                  | Ders orginen Dersi Verein Ogneum Demanian Pransik Ders Program Sunukougu binmen Degenenomme Oranian |                                                  |                   |     |
| 0                                       | Mustafa Aksa;                                                                                       | Q, 🗙 + Soçili Kişiyî Elde - + Yerzi Kişi Okiştar |                   | . 1 |
| 🗸 Oğrencisi Olmayan Sınıfları Getirme   | Sorumlu Aktif Not Girişi Yapabilir Oxvan A                                                          | di Soundi Dece Géray Ka. Md.                     | Anket             | - 1 |
| T Filtrate                              | Oğr. Gir. M                                                                                         | ustafa Akca                                      |                   | -   |
|                                         |                                                                                                    |                                                  |                   |     |
|                                         | Documents - toplantiyalova.edu.tr - WinSCP                                                          |                                                  | DERS AÇMA İŞLEMI  | ERİ |

4- İlgili ders yönetici olan içerik kontrolörlerinin "Öğr. Elemanı & Danışmanlık İşlemleri" ekranlarında listelenecektir. Yöneticiler yetki verilmiş olan bütün derslere ait içerikleri görüntüleyebilir, canlı ders kayıtlarını izleyebilir, canlı ders süresi içerisinde katılım sağlayabilirler. Ders sorumlu Öğretim elemanı tarafından eklenmiş herhangi bir içeriği değiştiremezler.